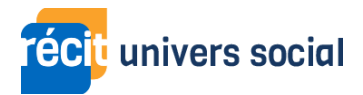

## Transcription - Vidéo - Défi 5 - Partager un projet

Dans cette vidéo, nous allons montrer comment visionner et partager un projet créé dans Google Earth.

Pour visionner un projet Google Earth, sélectionnez le projet dans la barre latérale, puis cliquez sur « Diaporama ». Il est à présent possible de naviguer dans le projet en mode présentation. En mode présentation, les fiches sont accessibles sur la droite. À l'aide de la barre de navigation en bas à gauche, je peux passer d'une diapositive à une autre, que ce soit avec les flèches ou le menu déroulant. Pour quitter le mode présentation, je clique sur le bouton « Retour » en haut à gauche.

Pour partager un projet Google Earth, choisissez un projet dans la barre latérale, puis cliquez sur « Partager ». Dans le menu de partage, sélectionnez les autorisations de partage associées au lien. À partir d'ici, je peux autoriser un partage à tous, ou alors le restreindre à une liste d'utilisateurs spécifiques. Je peux aussi changer les permissions d'édition associées au lien. Par exemple, je pourrais restreindre l'accès à un simple visionnement du document, ou alors accorder une permission d'édition. Vous pouvez maintenant partager votre projet Google Earth en copiant l'hyperlien.

Voilà, vous savez maintenant comment visionner et partager un projet sur Google Earth.